# GUIDA ALL'UTILIZZO DELLA COMPILAZIONE DEL TIMESHEET

## Sommario

| 1. | Introduzione2                           |
|----|-----------------------------------------|
| 2. | Menù Timesheet: compilazione e gestione |
| 3. | Invio Timesheet9                        |

Questa breve presentazione si prefigge lo scopo di supportare l'utente nell'utilizzo della funzione Timesheet presente nella procedura Start Web.

Tale funzione consente la registrazione delle ore svolte per le attività legate alle attività didattiche e di formazione svolte dai collaboratori esperti linguistici ed ex lettori presso l'Università degli Studi di Milano, indicando anche la lingua di riferimento.

Consente, altresì, di poter totalizzare le ore svolte nel corso del mese e di poter inviare al Responsabile il Timesheet al fine della sua verifica e convalida.

#### 1. Introduzione

Per accedere a StartWeb procedere secondo una delle seguenti modalità, inserendo le proprie credenziali di posta elettronica:

- utilizzando il browser Chrome digitare nella barra degli indirizzi: presenze.unimi.it/startweb
- cliccare su LaStatale@Work Accesso Rapido Presenze e Giustificativi

Si aprirà la schermata come di seguito:

| Monu A<br>Eiv v<br>er nuleste v | A Messag<br>R Hosure b<br>R Hosure b<br>R Hosure b<br>R Hosure b | gi per tutti<br>IocManiczoze<br>IocOn Haidia, 1<br>I fino si Sdicem | IL24 C 27 D CC<br>FERTIVI (V C R)<br>Dresi potranio ( | MORE LIATEN<br>HOBO<br>ancare i guistri | EO SARA O I<br>Nativi di hoven | iucio<br>ibre |       |                                           |                     |   |
|---------------------------------|------------------------------------------------------------------|---------------------------------------------------------------------|-------------------------------------------------------|-----------------------------------------|--------------------------------|---------------|-------|-------------------------------------------|---------------------|---|
| agini e                         | Cartellin                                                        | 0                                                                   |                                                       |                                         |                                |               | 02^X  | 0C^X                                      | Le mie richieste    |   |
|                                 | Disendente*                                                      |                                                                     |                                                       |                                         |                                |               |       | · · · · · · · · · · · · · · · · · · ·     | Timoreture pendenti | 0 |
|                                 | novembre                                                         | 2024                                                                |                                                       |                                         |                                |               | C >   |                                           | Guithmative pendent | 4 |
|                                 | turi                                                             | Mar                                                                 | Mei                                                   | 364                                     | Vei                            | tatu<br>1     | DVIII |                                           | Straton an percents | 0 |
|                                 |                                                                  | 5                                                                   | ŕ                                                     | 7                                       | A                              | g             | n     | namere il botore agliorra o ramblare cata |                     |   |
|                                 |                                                                  | **                                                                  | 15                                                    | _ "=                                    | 16                             | *4            | 17    |                                           |                     |   |
|                                 | 18                                                               | 19                                                                  | ×                                                     | 21                                      | 22                             | 23            | 24    |                                           |                     |   |
|                                 | 26                                                               | 26                                                                  | 27                                                    | 36                                      | 20                             | 30            | 1     |                                           |                     |   |
|                                 |                                                                  |                                                                     |                                                       |                                         |                                |               |       |                                           |                     |   |

# 2. Menù Timesheet: compilazione e gestione

Cliccando su Cartellino si apriranno i sottomenù come nella figura:

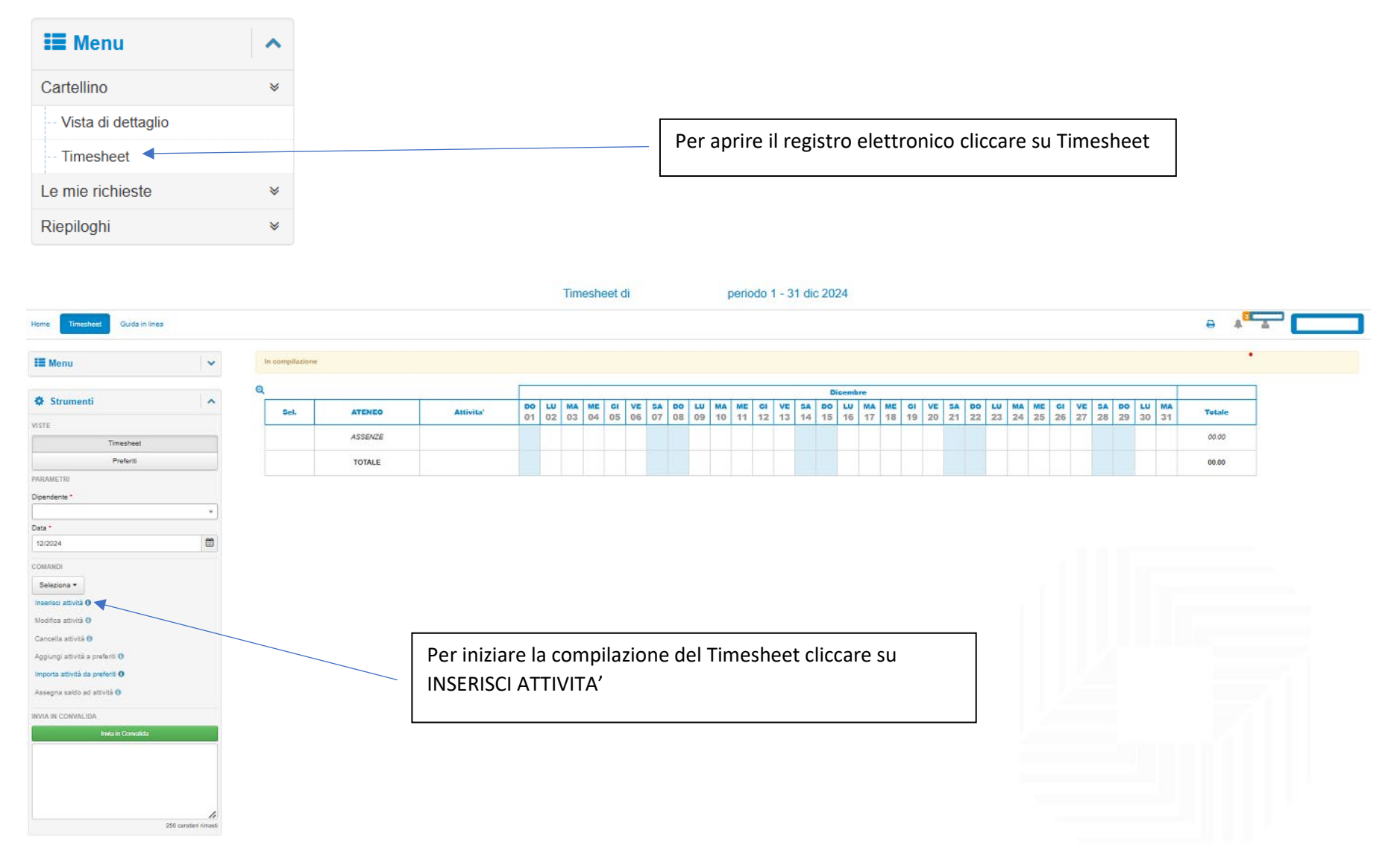

| Attività                          |                 |
|-----------------------------------|-----------------|
| Commessa/Sottocommessa *          |                 |
| Seleziona Commessa/Sottocommessa. | Ψ               |
| Tipo Attività *                   |                 |
| Seleziona Tipo Attività           | ~               |
|                                   |                 |
|                                   | Conferma Chiudi |
| 1                                 |                 |

| ommessa/Sottocommessa *           |       |          |
|-----------------------------------|-------|----------|
| Seleziona Commessa/Sottocommessa. |       |          |
|                                   |       |          |
|                                   | Mostr | ra Tutti |
| Lingua Cinese. CINESE             | 1     | -        |
| Lingua Francese. FRANCESE         |       |          |
| Lingua Giapponese. GIAPPONESE     |       |          |
| Lingua Italiana. ITALIANO         |       |          |
| Lingua Russa. RUSSO               |       | - 1      |
| Lingua Spagnola. SPAGNOLO         |       |          |

Cliccando su Inserisci attività si apre questa prima finestra che prevede la compilazione di due campi: Commessa e Tipo Attività Nel campo commessa deve essere selezionata la lingua per la quale sono da registrare le attività: cliccare su mostra tutti per visualizzare la lista completa Attività Commessa/Sottocommessa \* Lingua Cinese. CINESE Ŧ Tipo Attività \* Seleziona Tipo Attività Seleziona Tipo Attività attivita' didattica esercitazioni in aula attività di assistenza e tutorato per studenti/studentesse per esami orali attività di traduzione, rilettura linguistica, sostegno nel campo linguistico attività didattica esercitazioni online correzione elaborati esami scritti creazione di materiali didattici partecipazione alle attività organizzative preparazione prove per esami scritti relatore workshop, attività seminariali e linguistico culturali di Ateneo ricevimento individuale studenti/studentesse sorveglianza per esami scritti e/o informatizzati supporto prove e test per idoneità e attestazioni linguistiche

> Nel campo tipo attività deve essere selezionata l'attività da svolgere o svolta prevista nell'elenco

| Attività                                  |          |
|-------------------------------------------|----------|
| Commessa/Sottocommessa *                  |          |
| Lingua Cinese. CINESE                     | ▼        |
| Tipo Attività *                           |          |
| attivita' didattica esercitazioni in aula | ~        |
| attivita' didattica esercitazioni in aula |          |
|                                           |          |
|                                           | Conferma |

Terminata la selezione della lingua e dell'attività cliccare su CONFERMA.

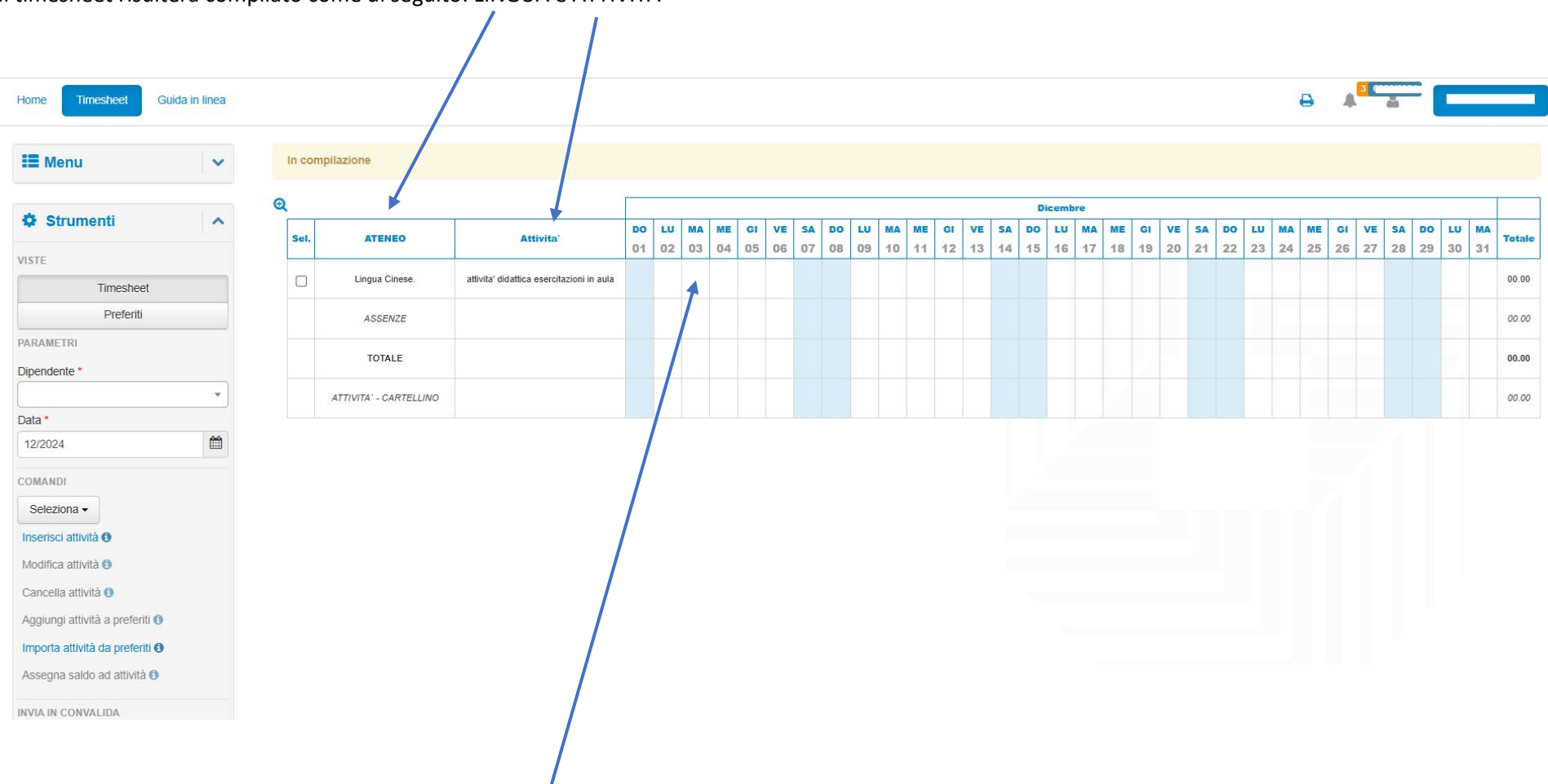

Il timesheet risulterà compilato come di seguito: LINGUA e ATTIVITA'

Per caricare le ore svolte per le attività cliccare sulla giornata del calendario nella quale è stata resa l'attività

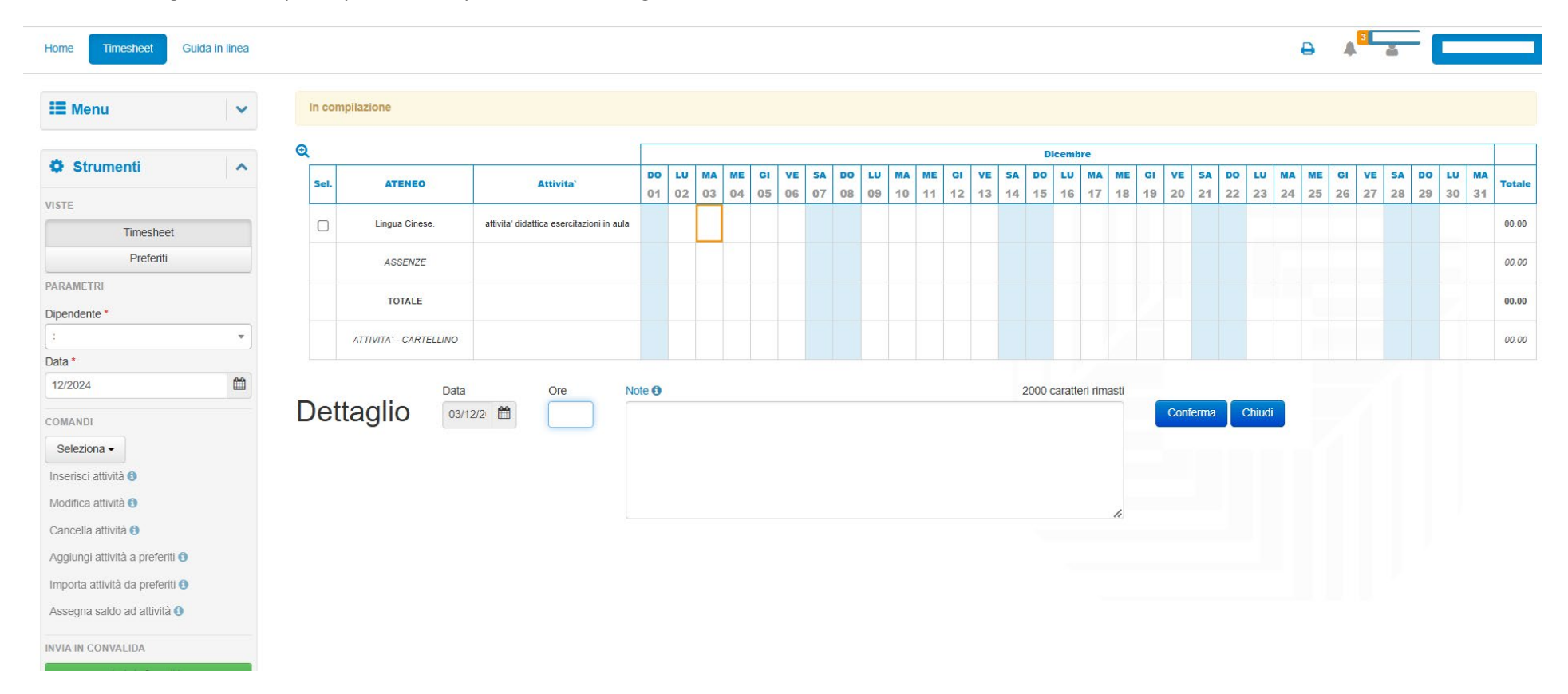

#### Cliccando sulla giornata si apre la parte di compilazione del dettaglio: ORE e NOTE

| Home Timesheet Guida                                                                                                    | in linea |       |                        |                                           |                           |          |          |        |         |          |         |      |         |         |         |    |    |        |        |        |    |    |        |    |      |      | ŧ  | 9  | <b>A</b> <sup>3</sup> | å    |          |    |    |        |
|----------------------------------------------------------------------------------------------------|----------|-------|------------------------|-------------------------------------------|---------------------------|----------|----------|--------|---------|----------|---------|------|---------|---------|---------|----|----|--------|--------|--------|----|----|--------|----|------|------|----|----|-----------------------|------|----------|----|----|--------|
| 🗮 Menu                                                                                                    | ~        | In co | mpilazione             |                                           |                           |          |          |        |         |          |         |      |         |         |         |    |    |        |        |        |    |    |        |    |      |      |    |    |                       |      |          |    |    |        |
|                                                                                                    |          | Q     |                        |                                           |                           |          |          |        |         |          |         | _    |         |         | _       |    |    | Dic    | embr   | e      | _  | _  |        | _  |      |      |    |    | _                     |      |          | _  |    |        |
| Strumenti                                                                                                    | ^        | Sel.  | ATENEO                 | Attivita                                  | DO                        | LU I     | MA ME    | E GI   | VE      | SA<br>07 | DO      | LU   | MA      | ME      | GI      | VE | SA | DO     | LU     | MA     | ME | GI | /E 5   | A  | DO I | LU   | MA | ME | SI V                  | E SA | DO<br>20 | LU | MA | Totale |
| VISTE                                                                                                    |          |       | Lingua Cinese.         | attivita' didattica esercitazioni in aula | 01                        | 02       | 03 04    | • 05   | 00      | 07       | 00      | 05   | 10      | 11      | 12      | 15 | 14 | 15     | 10     | 17     | 10 | 15 | 20 2   | 1  | ~~ . | 23   | 24 | 20 | .0 2                  | / 20 | 5 25     | 30 | 51 | 00.00  |
| Timesheet                                                                                                    |          | 0     | ASSENTE                |                                           |                           | -        |          |        |         |          |         |      |         |         |         |    |    |        |        |        |    |    |        |    |      |      |    |    |                       |      |          |    |    | 00.00  |
| PARAMETRI                                                                                                    |          |       | AGGLINZE               |                                           |                           |          |          |        |         |          |         |      |         |         |         |    |    |        |        |        |    |    |        |    |      |      |    |    |                       |      |          |    |    | 00.00  |
| Dipendente *                                                                                                    |          |       | TOTALE                 |                                           |                           |          |          |        |         |          |         |      |         |         |         |    |    |        |        |        |    |    |        |    |      |      |    |    |                       |      |          |    |    | 00.00  |
|                                                                                                    | •        |       | ATTIVITA' - CARTELLINO |                                           |                           |          |          |        |         |          |         |      |         |         |         |    |    |        |        |        |    |    |        |    |      |      |    |    |                       |      |          |    |    | 00.00  |
| Data *                                                                                                    | m        |       | Det                    |                                           |                           |          |          |        |         |          |         |      |         |         |         |    |    |        |        |        |    |    |        |    |      |      |    |    |                       |      |          |    |    |        |
| COMANDI<br>Seleziona •<br>Inserisci attività ①<br>Modifica attività ①<br>Cancella attività ①<br>Aggiungi attività a preferiti ①<br>Importa attività da preferiti ①<br>Assegna saldo ad attività ① |          | De    | ttaglio 🔤              | a Ore N                                   | ote <b>()</b><br>attività | svolta p | resso ar | ula 20 | 1 Via F | esta di  | lel per | dono | dalle 1 | 10.00 a | alle 12 | po | 1: | 924 cz | ratter | i rima |    |    | onferr | ma | Ch   | iudi |    |    |                       |      |          |    |    |        |

Confermando le ore saranno visualizzate nella giornata e riportata nella colonna Totale:

| Home Timesheet Guid              | la in linea |        |                        |                                           |          |        |        |              |          |          |          |        |         |          |          |     |          |        | -       | _        |          |          |       |          |                 |        |          | 0        | 4  | 36 | 266/69 | 934  | SC. | ANO I | MONICA |
|----------------------------------|-------------|--------|------------------------|-------------------------------------------|----------|--------|--------|--------------|----------|----------|----------|--------|---------|----------|----------|-----|----------|--------|---------|----------|----------|----------|-------|----------|-----------------|--------|----------|----------|----|----|--------|------|-----|-------|--------|
| III Menu                         | ~           | In con | npilazione             |                                           |          |        |        |              |          |          |          |        |         |          |          |     |          |        |         |          |          |          |       |          |                 | -      | -        |          |    |    |        |      |     |       |        |
| Strumenti                        | ~           | Q      |                        |                                           |          |        |        |              |          |          |          |        |         |          |          |     |          | Dic    | embr    | e        |          |          |       |          |                 | 1.000  |          |          |    |    |        |      |     |       |        |
|                                  |             | Sel.   | ATENEO                 | Attivita`                                 | 01       | 02     | 03 (   | ME G<br>04 0 | 5 06     | 5A<br>07 | 08       | 09     | 10      | ME<br>11 | GI<br>12 | 13  | 5A<br>14 | 15     | 16      | MA<br>17 | ME<br>18 | GI<br>19 | 20    | SA<br>21 | <b>DO</b><br>22 | 23     | MA<br>24 | ME<br>25 | 26 | 27 | 28     | B 29 | 30  | 31    | Totale |
| Timesheet                        |             |        | Lingua Cinese.         | attivita' didattica esercitazioni in aula |          |        | 02.00  |              |          |          |          |        |         |          |          |     |          |        |         |          |          |          |       |          |                 |        |          |          |    |    |        |      |     |       | 02.00  |
| Preferiti                        |             |        | ASSENZE                |                                           |          |        |        |              |          |          |          |        |         |          |          |     |          |        |         |          |          |          |       |          |                 |        |          |          |    |    |        |      |     |       | 00.00  |
| PARAMETRI<br>Dipendente *        |             |        | TOTALE                 |                                           |          |        | 02.00  |              |          |          |          |        |         |          |          |     |          |        |         |          |          |          |       |          |                 |        |          |          |    |    |        |      |     |       | 02.00  |
| SCANO MONICA                     | •           |        | ATTIVITA' - CARTELLINO |                                           |          |        |        |              |          |          |          |        |         |          |          |     |          |        |         |          |          |          |       |          |                 |        |          |          |    |    |        |      |     |       | 02.00  |
| Data * 12/2024                   |             |        | Data                   | Ore N                                     | ote 🛈    |        |        |              |          |          |          |        |         |          |          |     | 19       | )24 ca | irattei | i rima   | sti      |          |       |          |                 |        |          |          |    |    |        |      |     |       |        |
| COMANDI                          |             | Det    | taglio 03/1            | 2/2 <sup>,</sup>                          | attività | svolta | presso | aula 20      | 01 Via F | Festa d  | del pero | dono d | alle 10 | 0.00 al  | lle 12   | .00 |          |        |         |          |          |          | Confe | erma     |                 | Chiudi |          |          |    |    |        |      |     |       |        |
| Seleziona -                      |             |        |                        |                                           |          |        |        |              |          |          |          |        |         |          |          |     |          |        |         |          |          |          |       |          |                 |        |          |          |    |    |        |      |     |       |        |
| Inserisci attività               |             |        |                        |                                           |          |        |        |              |          |          |          |        |         |          |          |     |          |        |         |          |          |          |       |          |                 |        |          |          |    |    |        |      |     |       |        |
| Modifica attività ()             |             |        |                        |                                           |          |        |        |              |          |          |          |        |         |          |          |     |          |        |         |          | 11       |          |       |          |                 |        |          |          |    |    |        |      |     |       |        |
| Cancella attività e proferiti C  |             |        |                        |                                           |          |        |        |              |          |          |          |        |         |          |          |     |          |        |         |          |          |          |       |          |                 |        |          |          |    |    |        |      |     |       |        |
| Importa attività da preferiti () |             |        |                        |                                           |          |        |        |              |          |          |          |        |         |          |          |     |          |        |         |          |          |          |       |          |                 |        |          |          |    |    |        |      |     |       |        |
| Assegna saldo ad attività ()     |             |        |                        |                                           |          |        |        |              |          |          |          |        |         |          |          |     |          |        |         |          |          |          |       |          |                 |        |          |          |    |    |        |      |     |       |        |

Di seguito un esempio di caricamento del Timesheet con più attività e conteggio del totale delle ore svolte:

|     |                        |                                              |                 |          |          |          |          |                 |          |                 |          |          |          |          |                 |                 | D               | icemb    | re       |          |          |                 |                 |                 |          |          |          |          |                 |          |                 | _        |          |   |
|-----|------------------------|----------------------------------------------|-----------------|----------|----------|----------|----------|-----------------|----------|-----------------|----------|----------|----------|----------|-----------------|-----------------|-----------------|----------|----------|----------|----------|-----------------|-----------------|-----------------|----------|----------|----------|----------|-----------------|----------|-----------------|----------|----------|---|
| el. | ATENEO                 | Attivita`                                    | <b>DO</b><br>01 | LU<br>02 | MA<br>03 | ме<br>04 | GI<br>05 | <b>VE</b><br>06 | SA<br>07 | <b>DO</b><br>08 | LU<br>09 | MA<br>10 | ме<br>11 | GI<br>12 | <b>VE</b><br>13 | <b>SA</b><br>14 | <b>DO</b><br>15 | LU<br>16 | MA<br>17 | ме<br>18 | GI<br>19 | <b>VE</b><br>20 | <b>SA</b><br>21 | <b>DO</b><br>22 | LU<br>23 | MA<br>24 | ме<br>25 | GI<br>26 | <b>VE</b><br>27 | SA<br>28 | <b>DO</b><br>29 | LU<br>30 | MA<br>31 | т |
| כ   | Lingua Cinese.         | attivita' didattica esercitazioni in aula    |                 |          | 02.00    |          |          |                 |          |                 |          |          |          |          |                 |                 |                 |          |          |          |          |                 |                 |                 |          |          |          |          |                 |          |                 |          |          | C |
| כ   | Lingua Cinese.         | attività di traduzione, rilettura linguistic |                 |          |          |          |          |                 |          |                 |          |          | 01.00    |          |                 |                 |                 |          |          |          |          |                 |                 |                 |          |          |          |          |                 |          |                 |          |          | C |
| Î   | ASSENZE                |                                              |                 |          |          |          |          |                 |          |                 |          |          |          |          |                 |                 |                 |          |          |          |          |                 |                 |                 |          |          |          |          |                 |          |                 |          |          | 0 |
|     | TOTALE                 |                                              |                 |          | 02.00    |          |          |                 |          |                 |          |          | 01.00    |          |                 |                 |                 |          |          |          |          |                 |                 |                 |          |          |          |          |                 |          |                 |          |          | 0 |
|     | ATTIVITA' - CARTELLINO |                                              |                 |          |          |          |          |                 |          |                 |          |          |          |          |                 |                 |                 |          |          |          |          |                 |                 |                 |          |          |          |          |                 |          |                 |          |          | 0 |

Se si intende modificare o cancellare quanto caricato, è necessario selezionare l'attività cliccando sul quadratino nella colonna Sel.

![](_page_7_Figure_3.jpeg)

### 3. Invio Timesheet

![](_page_8_Figure_1.jpeg)

Cliccando su Invia in Convalida il Timesheet sarà inviato alla Responsabile del Centro Slam e il Timesheet risulterà inviato